# ·I|III|II CISCO

# Monitoring Media Player Operation During an Event Using Device Management

User Role: Administrator / Help Desk/ Support / Venue Operator / Venue Administrator

This module describes how to monitor operation of media players using Device Management in Cisco Vision Director.

# Information About Device Management

The **Device Management** application shows at-a-glance device status information for media players and their attached TV displays during an event (Figure 1 on page 219).

### Figure 1 Accessing the Device Management Application

|                    | sco Vision Dynar        | nic Signage Di   | rector             | <b>₽</b> 0 | ■ ⊾ ⇔                  |   | ≡ ⊥ |
|--------------------|-------------------------|------------------|--------------------|------------|------------------------|---|-----|
| Devices            | Ó                       | All              | T                  | Q          | Select Filter Criteria | ~ |     |
| ▼ Sample Zone      |                         | Sample Group - 1 | of 1 devices found |            |                        |   |     |
| Sample Grou        | p                       |                  |                    |            |                        |   |     |
| San Jose           |                         | -                |                    |            |                        |   |     |
| Sample             |                         |                  |                    |            |                        |   |     |
|                    |                         | Ima              | ge not available   |            |                        |   |     |
|                    |                         |                  |                    |            |                        |   |     |
|                    |                         | Lab DMP 1        | Ċ U                |            |                        |   |     |
|                    |                         |                  |                    |            |                        |   |     |
|                    |                         |                  |                    |            |                        |   |     |
|                    |                         |                  |                    |            |                        |   |     |
|                    |                         |                  |                    |            |                        |   |     |
|                    |                         |                  |                    |            |                        |   |     |
|                    |                         |                  |                    |            |                        |   |     |
|                    |                         |                  |                    |            |                        |   |     |
| Time remaining for | next update - 3 seconds |                  |                    |            |                        |   |     |

# **Device Management Highlights**

- Is accessible from the Cisco Vision Director Main Menu.
- Supports multi-venue site selection.
- Polls media players every 120 seconds (default) and auto-refreshes the monitoring display.
- Supports different ways to view device status.
- Allows you to select media players that you want to monitor by:

Cisco Systems, Inc. www.cisco.com

#### **Device Management Views**

- All criteria
- Location Name
- Description
- IP address
- MAC address
- Allows you to filter the selected device list by:
  - DMP state
  - DMP model
  - TV status
  - DMP health
  - TV health
- Provides icon for Administrator to Refresh or Restart a digital media player.

### **Device Management Roles**

**Note**: The Administrator is the only role that can restart media players within the **Device Management** app, or change the polling interval in the **Management Dashboard**.

Device Management can be used by the following Cisco Vision Director user roles:

- Administrator
- Help Desk
- Support
- Venue Administrator
- Venue Operator

# **Device Management Views**

Device Management supports three monitoring views of device status:

- Toggle Tree View–Provides the Devices Panel and the Thumbnail View of the devices or toggles to only thumbnails.
- Grid View–Provides detailed device status information in a tabular format.
- Thumbnail View–Provides device status as a thumbnail snapshot of content running on the TV along with a red or green icon showing the DMP state.

### Grid View

Figure 2 on page 221 shows an example of the device information that can be seen in grid view, in addition to the status icons and controls that are also available.

#### **Device Management Views**

| Indication Dynamic Signage Director     Devices     All     Sample Group   Sample Group     Sample Group     Sample Group<                                                                                                    |                            |                                   |                                    |         |                          |          |           |        |
|----------------------------------------------------------------------------------------------------|----------------------------|-----------------------------------|------------------------------------|---------|--------------------------|----------|-----------|--------|
| Devices       All         Select Filter Criteria <th< td=""><td>altala<br/>cisco</td><td>Cisco Vision Dynan<br/>6.2.0-579</td><td>nic Signage Director</td><td><b></b></td><td>□ 0 🗎 🗠 🌣</td><td></td><td></td><td>≡ ⊥</td></th<>                                                                                                    | altala<br>cisco            | Cisco Vision Dynan<br>6.2.0-579   | nic Signage Director               | <b></b> | □ 0 🗎 🗠 🌣                |          |           | ≡ ⊥    |
| Sample Zone       Sample Group - 1 of 1 devices found         San Jose       Location Name       Model       IP Address       Firmware       TV Status       Status         Sample       Lab DMP 1       CV-UHD       10.194.170.114        Image: Comparison of the comparison of the co                                    | Devices                    | Ŏ                                 | All 🔻                              |         | Q Select Filter Criteria | ~        |           |        |
| Sample Group       Location Name       Model       IP Address       Firmware       TV Status       Status         Sample       Lab DMP 1       CV-UHD       10.194.170.114        Image: Comparison of the comparison of the compa | <ul> <li>Sample</li> </ul> | e Zone                            | Sample Group - 1 of 1 devices four | nd      |                          |          |           |        |
| San Jose     Location Name     Model     IP Address     Firmware     TV Status     Status       Sample     Lab DMP 1     CV-UHD     10.194.170.114       • • • • • • • • • • • • • • • • • • •                                                                                                    | Sampl                      | le Group                          |                                    |         |                          |          |           |        |
| Sample                                                                                                    | San Jose                   | e                                 | Location Name                      | Model   | IP Address               | Firmware | TV Status | Status |
|                                                                                                    | Sample                     |                                   | Lab DMP 1                          | CV-UHD  | 10.194.170.114           |          |           |        |
| Ime remaining for next update - 95 seconds                                                                                                    | Time remain                | ning for next update – 95 seconds |                                    |         |                          |          |           |        |

#### Figure 2 Grid View Monitoring Example

### Enhancements to Device Management

- Hover over the icons in the top right for functions.
- Supports multiple device selection using Ctrl and Shift keys for functionality such as TV On/Off, DMP Reboot, and Refresh
- Click the Refresh icon to refresh your preview, without having to wait for the next auto-refresh cycle to show a
  preview. This works for multiple DMPs, too.
- Within a Zone or Group, you can select multiple DMPs and perform a function (such as turn devices On/Off).
- Search channel names in the detail box.

To choose many devices in a Group or Zone, use **Ctrl** and **Shift** keyboard shortcuts to allow you to select large amounts of devices to perform Refresh, Reboot, TV ON and TV OFF functions. This speeds device control functions.

### To select multiple devices and perform an action:

- 1. Go to Device Management.
- 2. Choose a Zone, Group, or device from the left panel.
- 3. In either Gridview or Thumbnail view, select as many devices as you need. Use **Ctrl (Control)** or **Shift** to select individual devices, skip around, or choose a range.
- 4. Choose an action to perform: Refresh, Reboot, TV ON, TV OFF, or search Channel Name (Figure 3 on page 222).

**Device Management Filters** 

| All                             | <b>v</b>               | X Q Select           | Filter Criteria 💌                                                                                                    |                                                                              |                                                       |
|---------------------------------|------------------------|----------------------|----------------------------------------------------------------------------------------------------|------------------------------------------------------------------------------|-------------------------------------------------------|
| ab 172 Zone 1_                  | - 6 of 6 devices found |                      |                                                                                                    |                                                                              |                                                       |
| A Gentia Pow<br>Lab. 162 Sig 32 |                        | Ca<br>Lab_102 Sig 65 |                                                                                                    | Lab. 172. DMP-2K (159                                                        |                                                       |
|                                 |                        |                      | DMP Summary                                                                                                    | Configuration                                                                | >                                                     |
|                                 | HU-                    |                      | Location Name : La                                                                                                    | b 162 Sig 32                                                                 | TV ON OFF                                             |
| These large a solar             |                        |                      | Description :                                                                                                    | 184.189.247                                                                  | Channel                                               |
| en ander<br>Seier               | 56                     |                      | Description :<br>IP Address : MAC Address : 90                                                                                                    | :ac:3f:0d:99:06                                                              | Channel                                               |
|                                 | 55                     |                      | Description :<br>IP Address : MAC Address : 90<br>Firmware Version : 8.0                                                                               | :ac:3f:0d:99:06<br>0.77                                                      | Channel<br>1 2 3<br>4 5 6                             |
|                                 | 56                     |                      | Description :<br>IP Address : III<br>MAC Address : 90<br>Firmware Version : 8.<br>Serial Number : 61                                                   | :ac:3f:0d:99:06<br>D.77<br>D78P001222                                        | Channel                                               |
| de Geo                          | 375<br>tia Power       | ER COCO CO           | Description :<br>IP Address : III<br>MAC Address : 90<br>Firmware Version : 8.0<br>Serial Number : 61<br>Model : CV                                    | kac:3f.0d:99:06<br>0.77<br>D78P001222<br>/-HD                                | Channel                                               |
| a Gen                           | S75<br>tra Power PERI  | er<br>manente. CCCCO | Description :<br>IP Address : III<br>MAC Address : 90<br>Firmware Version : 8.1<br>Serial Number : 61<br>Model : CV<br>Up Time : 17                    | :ac:3f-0d:99:06<br>0.77<br>D78P001222<br>/-HD                                | Channel<br>1 2 3<br>4 5 6<br>7 8 9<br>0               |
| ∠ Geo                           | sys<br>tia Power PER   | er<br>Maniente CCCCO | Description :<br>IP Address : III<br>MAC Address : 90<br>Firmware Version : 8.1<br>Serial Number : 61<br>Model : CX<br>Up Time : 17<br>Compliance : CC | tac:3f-0d:99:06<br>0.77<br>D78P001222<br>/-HD<br>1119<br>xmpliant<br>c.eo.02 | Channel<br>1 2 3<br>4 5 6<br>7 8 9<br>0<br>0<br>CLEAR |

Figure 3 Thumbnail View of DMP Summary

Or, select multiple devices from Gridview and perform an action (Figure 4 on page 222).

### Figure 4 Select Multiple Devices with Shift and Control Keys

| ALL V                         | earch  | Q           |          | Show Se   | lect Filter Criteria 👻 🖶 🗮 🗴 💀 |
|-------------------------------|--------|-------------|----------|-----------|--------------------------------|
| J-uhd group - 2 results found |        |             |          |           |                                |
| ocation                       | Model  | IP Address  | Firmware | TV Status | Status                         |
| sustin Bottom Bench left-2    | CV-UHD | 10.10.12.37 | 7.0.66   | Off       | <b>●</b> C 0                   |
| ustin Bottom Bench Right-2    | CV-UHD | 10.10.12.39 | 7.0.66   | Off       | 000                            |

# **Device Management Filters**

Device Management allows you to apply filter criteria to the devices selected for visual monitoring to see devices with specific characteristics or conditions:

- DMP State
- Model
- TV Status
- DMP Health
- TV Health

**Note:** The filters do not apply to all DMPs in the system. They only apply to the DMPs (groups/zones) that you have selected in the device tree list.

**Best Practices for Device Management** 

Figure 5 on page 223 shows the specific types of filter criteria available.

Figure 5 Device Management Display Filter Criteria

|  | Q | Select Filter Criteria | • |
|--|---|------------------------|---|
|  |   | All                    |   |
|  |   | ▼ DMP State            |   |
|  |   | Ready                  |   |
|  |   | Not Ready              |   |
|  |   | Production             |   |
|  |   | ▼ Model                |   |
|  |   | CV-UHD2                |   |
|  |   | CV-HD2                 |   |
|  |   | CV-UHD                 |   |
|  |   | CV-HD                  |   |
|  |   | SV-4K                  |   |
|  |   | DMP-2K                 |   |
|  |   | ▼ TV Status            |   |
|  |   | Power On               |   |
|  |   | Power Off              |   |
|  |   | ▼ DMP Health           |   |
|  |   | Normal                 |   |
|  |   | Critical               |   |
|  |   | Unknown                |   |
|  |   | ▼ TV Health            |   |
|  |   | Normal                 |   |
|  |   | Critical               |   |
|  |   | Unknown                |   |

# Best Practices for Device Management

When working with Device Management, consider the following best practices:

- Do not change the DMP polling interval to less than the 120000 ms (2 minutes) default.
- To reduce network traffic, only enable monitoring for the DMPs that you want to observe for the event.

## How to Use Device Management

This section includes the following topics:

- Prerequisites for Device Management, page 223
- Restrictions for Device Management, page 224
- Understanding the Device Management Screen, page 224
- Enabling Monitoring of Devices in Device Management, page 224
- Viewing DMP Details in Device Management, page 225
- Rebooting DMPs in Device Management, page 226
- Changing the Device Management Polling Period, page 226

### Prerequisites for Device Management

Before you configure Device Management, be sure that the following conditions are met:

- DMPs are created in Cisco Vision Director.
- DMPs are assigned to zones, groups, and luxury suites.

### **Restrictions for Device Management**

Before you use Device Management, consider the following restrictions:

Only users with role of Administrator can reboot DMPs from Device Management.

### Understanding the Device Management Screen

Figure 6 on page 224 shows the Device Management screen (grid view) and the options available there.

#### Figure 6 Device Management Screen Navigation

| ALL                  | <ul> <li>Search</li> </ul> | Q           |          | Show Se   | lect Filter Criteria 👻 🖶 🗮 🗴 🌹 |
|----------------------|----------------------------|-------------|----------|-----------|--------------------------------|
| d-uhd group - 2 resu | ults found                 |             |          |           |                                |
| ocation              | Model                      | IP Address  | Firmware | TV Status | Status                         |
| Austin Bottom Bench  | left-2 CV-UHD              | 10.10.12.37 | 7.0.66   | Off       | ●C (0)                         |
| ustin Bottom Bench   | Right-2 CV-UHD             | 10.10.12.39 | 7.0.66   | Off       | 000                            |

### Enabling Monitoring of Devices in Device Management

User Role: Administrator / Help Desk / Support / Venue Operator / Venue Administrator

By default, monitoring of devices in Device Management is disabled.

#### To enable monitoring of devices in Device Management:

- 1. From the Device Management screen, show the device list tree.
- 2. In the Devices box, select the DMP group or zone that you want to enable.

TIP: Disabled DMPs display "Non Monitorable" on the screen when you select them (Figure 7 on page 225).

 Click the drop-down arrow beside the DMP(s) that you want to enable for monitoring and select the Visual Monitoring checkbox (Figure 7 on page 225).

| Figure / Visual Monitoring Chee | ckbox |                   |                                                         |
|---------------------------------|-------|-------------------|---------------------------------------------------------|
| Devices                         | Õ     | All               |                                                         |
| ► Zone 1                        |       | Zone 1 - 1 of 1 d | evices found                                            |
| ▼ Zone 2                        |       |                   |                                                         |
| Group 2                         |       |                   |                                                         |
| Zone 3                          |       |                   | 15                                                      |
| Zone 4                          |       |                   |                                                         |
| Zone 5                          |       | CENTRY ON THIS DA | TE IN 2001 MJ CAME OUT OF                               |
|                                 |       | Test DMP Jalore 0 | All Madred 2 (SWA) 7-330-1 2 etablistication of Massess |
|                                 |       |                   | $\checkmark$                                            |

### Viewing DMP Details in Device Management

User Role: Administrator / Help Desk Support / Venue Operator / Venue Administrator

You can view a lot of information about DMPs from Device Management including addressing information, firmware version, disk space and configuration.

#### To view DMP details in Device Management:

- 1. From Device Management, go to thumbnail view.
- 2. Search for or filter the current display to find the DMP that you want information about.
- 3. Click the thumbnail of the DMP. The DMP Summary page displays (Figure 8 on page 225).

#### Figure 8 DMP Summary Panel

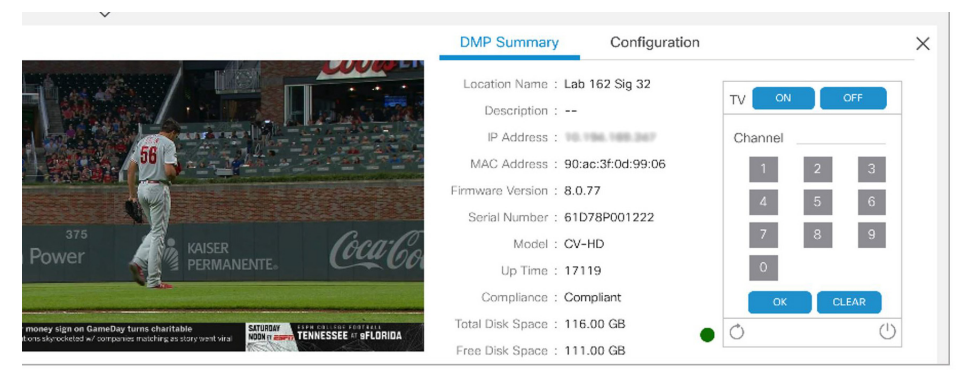

From here, there are TV controls you can manage such as:

- Channel selection
- TV On
- Refreshing the DMP device
- Rebooting the DMP device

4. To see configuration information such as switch and script information, click **Configuration**. The DMP Configuration page displays (Figure 9 on page 226).

From here, there are TV controls you can manage such as:

- Group
- Active Script
- Switch
- Video Mode
- Screen Resolution

#### Figure 9 DMP Configuration Panel

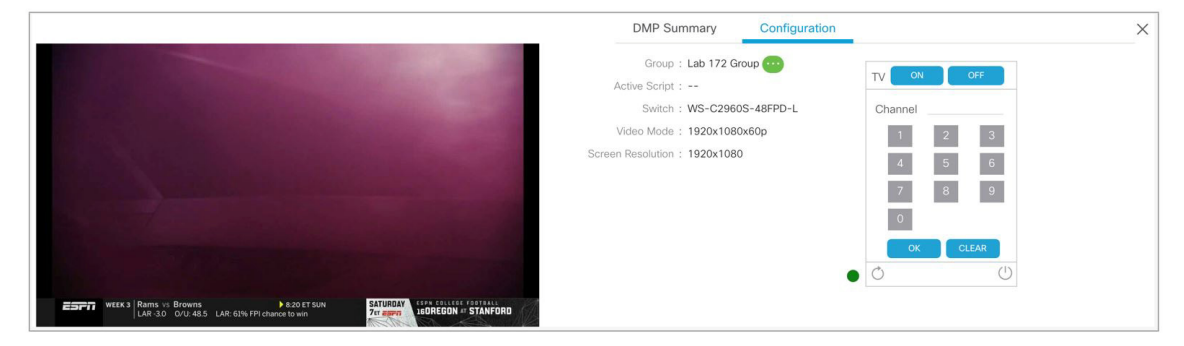

### Rebooting DMPs in Device Management

User Role: Administrator / Venue Administrator

ONLY users with the Administrator role can reboot DMPs from within Device Management.

The reboot devices button can be used from either the grid view (Figure 4 on page 222) or thumbnail view (Figure 3 on page 222).

### Changing the Device Management Polling Period

User Role: Administrator / Venue Administrator

By default, Device Management polls devices to update status every 120 seconds.

### To change the Device Management polling period:

- 1. Go to More > Management Dashboard > Dynamic Signage Director Configuration > System Configuration > Management Dashboard > DMP Health Poller.
- 2. In the Configuration Property box, find the Normal Poll Interval in seconds.

| Monitor and Status                      |    | Dynamic Signage    | Director Configuration    |                    |           |            |      |           |     |
|-----------------------------------------|----|--------------------|---------------------------|--------------------|-----------|------------|------|-----------|-----|
| DMP and TV Controls                     |    | Configuration      | Property                  | Value              |           |            |      |           |     |
| с<br>Лания                              |    | DMP Health Polle   | r Active                  | yes                |           |            |      |           |     |
| Event viewer                            |    | Normal Poll Inter  | rval in seconds           | 300                |           |            |      |           |     |
| Dynamic Signage Director Configuration  |    | Slow Poll Interva  | I in seconds              | 600                |           |            |      |           |     |
| System Configuration (12)               | 1  | Force Poll Intervi | al in seconds             | 900                |           |            |      |           |     |
| V Dynamic Signage Director Settings (1) | ш  |                    |                           |                    |           |            |      |           |     |
| Media File Types                        | ш  |                    |                           |                    |           |            |      |           |     |
| V Clobal DMP Settings (6)               | ш  |                    |                           |                    |           |            |      |           |     |
| Networking                              | ш  |                    |                           |                    |           |            |      |           |     |
| Audio/Video/Closed Caption              | ш  |                    |                           |                    |           |            |      |           |     |
| Firmware Versions                       | ш  |                    |                           |                    |           |            |      |           |     |
| Time Source                             | 11 |                    |                           |                    |           |            |      |           |     |
| Storage and Cache                       | ш  |                    |                           |                    |           |            |      |           |     |
| Runtime Behavior                        | ы  |                    |                           |                    |           |            |      |           |     |
| V Auto Registration Settings (2)        | m  |                    |                           |                    |           |            |      |           |     |
| Series 2 DMP                            | ш  |                    |                           |                    |           |            |      |           |     |
| Series 3 DMP                            | ш  |                    |                           |                    |           |            |      |           |     |
| Wanagement Dashboard (10)               | ш  | ۵. 😚               |                           |                    |           |            |      |           |     |
| General Settings                        | 13 |                    |                           |                    | -         |            |      |           |     |
| Power over Ethernet (2)                 | 11 | System             |                           |                    |           |            |      |           |     |
| Overall DMP Status Thresholds           | Ш  | Timestamp          | Messages                  |                    | Count: 12 | Log Level: | Info | · · · · · | 2.2 |
| DMP Health Poller                       |    | 10/12/17 09:46:0   | 1 P Building Dashboard    | system cache start |           |            |      |           | -   |
| Export Punch List                       |    | 10/12/17 09:46:0   | 1 P Building Dashboard :  | system cache end   |           |            |      |           |     |
| Dashboard Console Display               |    | 10/12/17 09:46:0   | 1 P Read Monitored Attri  | butes, count = 65  |           |            |      |           |     |
| DMP Alert Thresholds                    |    | 10/12/17 09:46:0   | 1 P Read Field Catalon, o | count = 62         |           |            |      |           |     |
| C Course Alext Threadworlds             | 3  | 10/12/17 09:46:0   |                           |                    |           |            |      |           |     |
| Server Alers Threations                 |    |                    | I Pikead event Category   | et. Courte - J     |           |            |      |           |     |

- **3.** In the value box, type the time period in ms.
- 4. Click the disk icon to save your changes.

**TIP:** You do not need to reset the DMPs to apply the new value. Whenever a script starts, the media player retrieves the global settings.